## **Trackman Performance Studio** "How to" - Target Practice Range

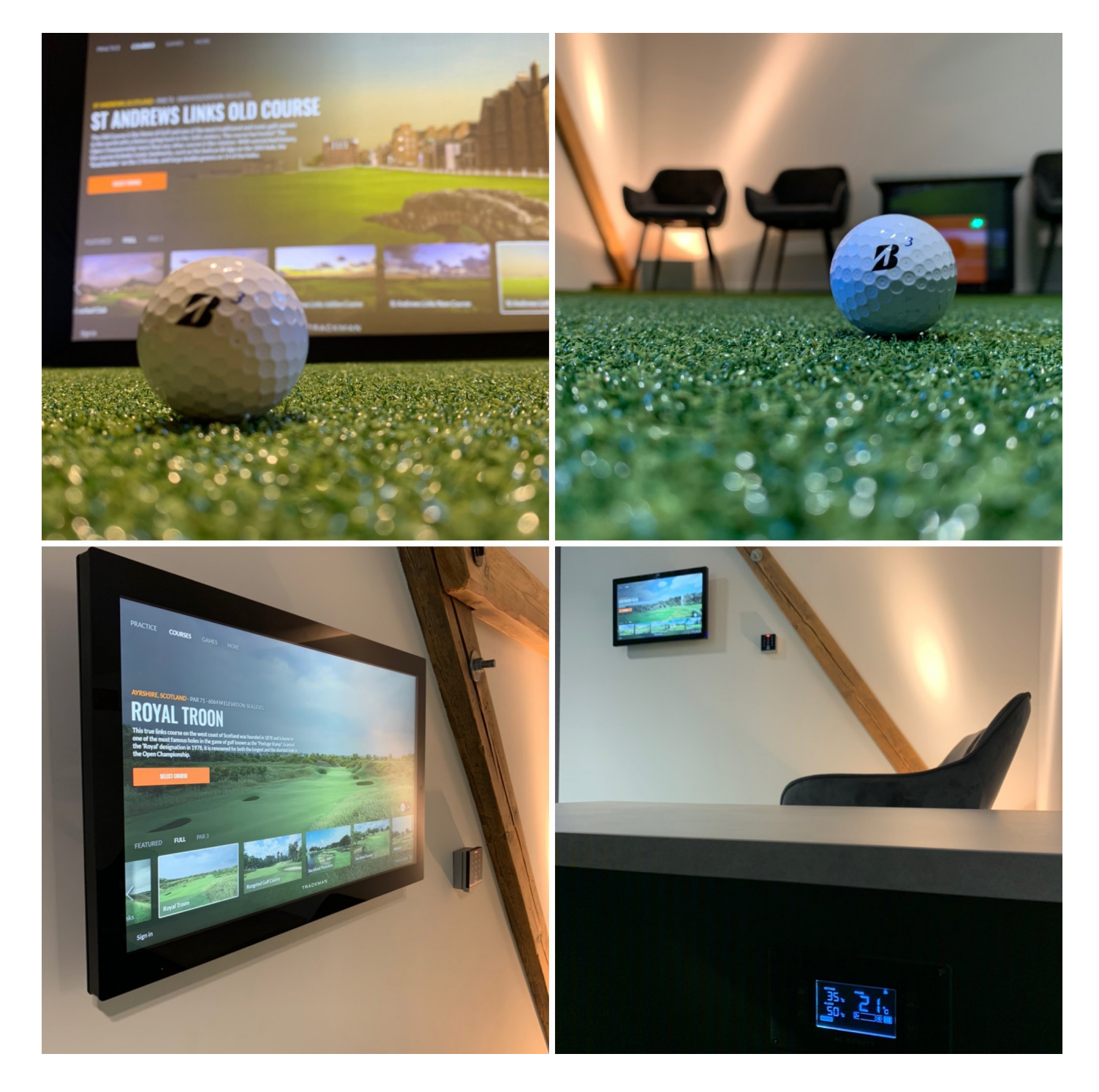

1. Zum starten der Target Practice Range wählen Sie im Bereich "Practice" den Unterpunkt "Virtual" und dort den Menüpunkt "Target Practice Range". Drücken Sie dann den grünen Start Button.

PRACTICE

TARGET PRACTICE RANGE

2. Es öffnet sich das Fenster für die Zielkalibrierung. Wählen Sie hier bitte immer den Punkt "Auto Target".

3. Sollten hier andere Werte stehen als Indoor und 3m, ändern Sie diese bitte.

4. Trackman kalibriert sich jetzt automatisch.

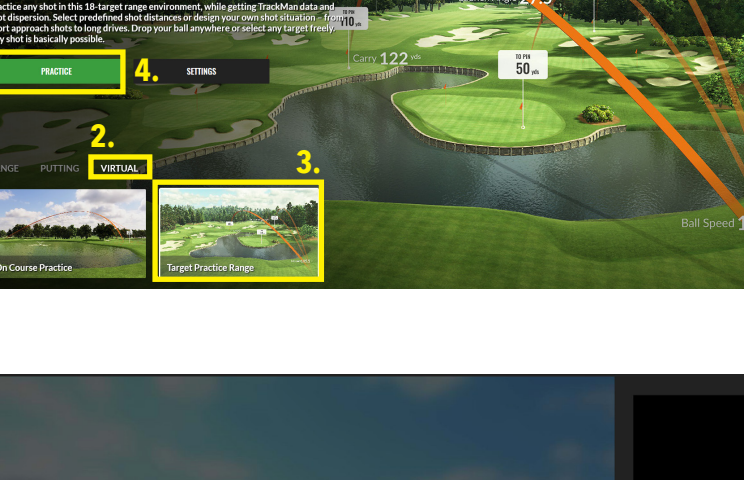

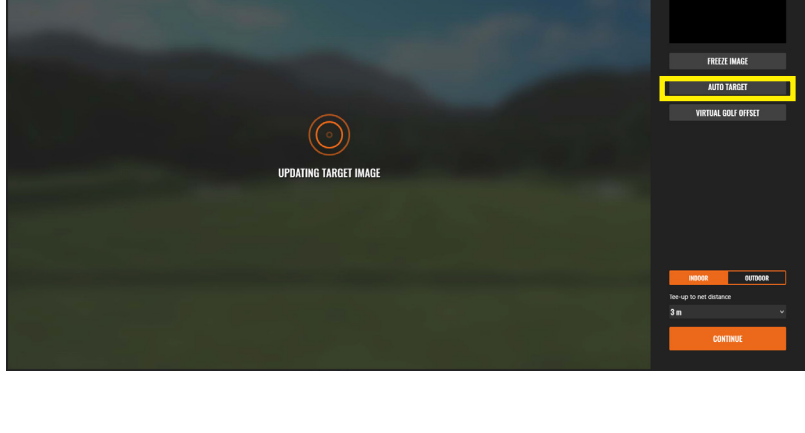

![](_page_1_Picture_6.jpeg)

![](_page_1_Picture_7.jpeg)

5. Stehen Sie während der Kalibrierung bitte nicht vor dem Radar. Sollte die Kalibrierung fehlschlagen, versuchen Sie es erneut.

6. Sie können in diesem Bild eine der Standardentfernungen wählen.

7. Hier können Sie Ihre Position auf der Drivingrange verändern.

8. Bewegen Sie das Fadenkreuz durch tippen auf den Bildschirm an die gewünschte Position und bestätigen Sie diese mit "Done".

![](_page_2_Picture_4.jpeg)

Please don't stand in front of the radar

Setting target ... 8

![](_page_2_Picture_5.jpeg)

![](_page_2_Picture_6.jpeg)

9. Wenn Sie das Ziel verändern möchten, tippen Sie auf "Select Target", oder auf die kleine Fahne.

![](_page_3_Picture_1.jpeg)

10. Im folgenden Bildschirm können Sie nun die Fahne wählen und bestätigen ebenfalls mit "Done".

![](_page_3_Picture_3.jpeg)

![](_page_3_Picture_4.jpeg)

![](_page_3_Picture_5.jpeg)

12. Die Kacheln erscheinen in der Reihenfolge in der sie hinzugefügt werden. Es können maximal acht Kacheln angezeigt werden.

![](_page_3_Picture_7.jpeg)

13. Die Windrichtung können Sie verändern, indem Sie auf den Pfeil oberhalb von der Top Ansicht tippen.

![](_page_4_Picture_1.jpeg)

14. Falls Sie sich den Wind von rechts eingestellt haben, spielen Sie bitte nicht schräg in die Leinwand, sondern tippen Sie auf dem Bildschirm, auf die Stelle zu der Sie ausgerichtet sein möchten.

![](_page_4_Picture_3.jpeg)

15. Wenn Sie die Target Practice Range verlassen möchten, tippen Sie auf das Hamburger Menu.

![](_page_4_Picture_5.jpeg)

16. Im darauf folgenden Bildschirm tippen Sie auf "Exit Round" und bestätigen im nächsten Bildschirm mit "Yes"

![](_page_4_Picture_7.jpeg)